# 科目別集計表に部位名称を出力したくない

科目別集計表に部位名称を出力しないための方法です。

## 1. オプション - 計算条件設定を開きます。

| 参 ファイル(F) ウィンドウ(W) | FK       | S/FN SS for Windows | サンプル新築工事         |                    | - = ×     |
|--------------------|----------|---------------------|------------------|--------------------|-----------|
| メインオブション           |          | r                   |                  |                    |           |
| 計算条件設定             | オプション設定  | 自動計算編集              | メモリ式編集           | 建具関連マスター           |           |
| 建具廻り一括削除           | 仕上ドッキング  | RC建具取込              | 単位追加             |                    |           |
| 画面部屋計算             | 学習マスター登録 | 仕上部屋<br>重複チェック      | 建具一括入力<br>重複チェック | 仕上拾いC変更<br>確認メッセージ | 画面チェック    |
| ファイル情報             | FAQ      |                     |                  |                    |           |
|                    |          |                     |                  |                    | LOGIN:管理者 |

### 2. 科目別集計表を選択し、部位名称出力で「999 科目未設定」を選択します。

| *                                                                                                    |                                                              |                                                                       | 計算、印         | 刷条件設定 |                   |        |         | ×      |
|----------------------------------------------------------------------------------------------------|--------------------------------------------------------------|-----------------------------------------------------------------------|--------------|-------|-------------------|--------|---------|--------|
| 閉じる                                                                                                    |                                                              |                                                                       |              |       |                   |        |         |        |
| 細目コード 部位別資料                                                                                                    | 科目別集計表                                                       | 部位別集計表                                                                | 仕上計算書        | 建具集計表 | 仕上リスト             | 自動部位設定 | 大部位名称設定 | 計算単位設定 |
| 開じる<br>部位名称出力 <ul> <li>部位別資料</li> <li>部位別資料</li> <li>第位名称出力</li> <li>999 科目未設定</li> <li>281 擁壁工事</li> <li>282 排水工事</li> <li>283 受水槽置場工事</li> <li>284 撤去工事</li> <li>284 撤去工事</li> <li>286 電気室工事</li> <li>287 ゴミ置場工事</li> <li>288 防火水槽工事</li> <li>289 汚水処理施設工事</li> <li>290 昇降機設備工事</li> <li>291 立駐機設備工事</li> <li>292 その他工事</li> <li>293 ポップッ・小屋工事</li> <li>294 受水槽差礎工事</li> <li>295 現場経費工事</li> <li>297 本体工事</li> </ul> | 科目別集計表<br>以前の科目は<br>●<br>● × ○<br>□ 空白を<br>□ 寸法の<br>1000× 24 | 部位別集計表<br>部位名称を出力しない<br>WH寸法表現<br>う * ○ *<br>話める<br>)前にWとHを付ける<br>D00 | <u>仕上計算書</u> | 建具集計表 | <pre>(±±リスト</pre> | 自動部位設定 | 大部位名称設定 | 計算単位設定 |
| 298 駐車場工事<br>299 土木工事<br>300 解体工事<br>989 科目未設定                                                                                                    | <b>].</b>                                                    |                                                                       |              |       |                   |        |         |        |

### 3. 計算を実行し、科目別集計表を確認すると部位名称は出力されません。

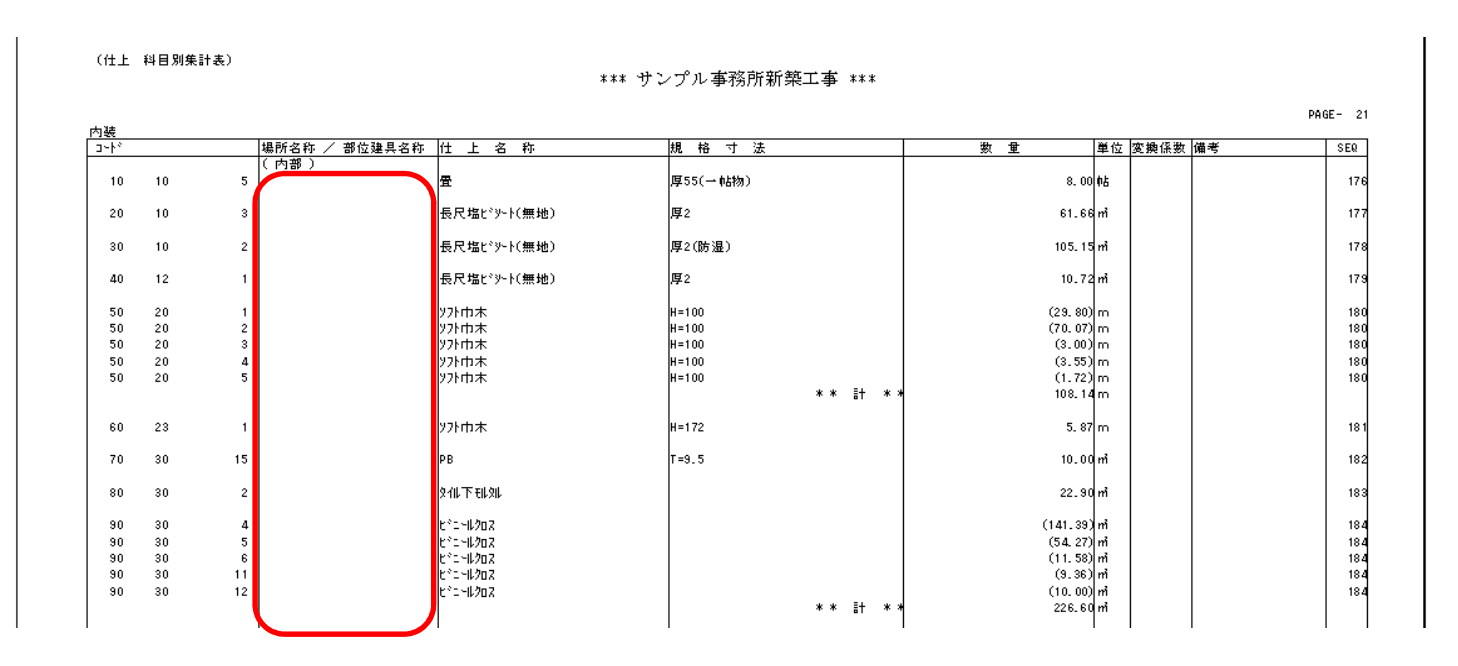

#### 【注意】 集計パターン設定で、「科目データ作成」を実行すると、 「内外集計」と「仕上区分集計」欄が「無」となります。 内外、仕上区分を分けて集計する場合は、「有」に変更してください。

| *         | 集計     |            |       |              |                 |                                                                                             |                                 |          | >            |
|-----------|--------|------------|-------|--------------|-----------------|---------------------------------------------------------------------------------------------|---------------------------------|----------|--------------|
| 閉じる       | 行追加    | 科目データ作成    |       |              |                 |                                                                                             |                                 |          |              |
| 集計タイプ     | 集計タイプ1 | (種目 - 科目 - | 集計〉   |              | - 階別(9477別)科目別算 | <ul> <li>■ 階別(タイプ別)科目</li> <li>● 階別(タイプ別)</li> <li>● 階別(タイプ別)</li> <li>● 科目別階別(タ</li> </ul> | 1別集計表を作成する<br>科目別に集計<br>イプ別)に集計 | i.       |              |
| 種目コード     | 1      | 種目名称       | 料目コード | 科目名称         | 集計コード           | 集計名称                                                                                        | 内外集計                            | 仕上区分集計   | SEQ 🔺        |
| 1 20      | 建築     |            | 10    | 直接仮設         |                 |                                                                                             | 無 -                             | 無        |              |
| 2         |        |            | 31    | 杭地業          |                 |                                                                                             | 無                               | 無        |              |
| 3         |        |            | 40    | コンクリート       |                 |                                                                                             | 無                               | 無        |              |
| 4         |        |            | 101   | 既製コンクリート     |                 |                                                                                             | 無 -                             | Ħ        |              |
| 5         |        |            | 110   | <b>阝方7</b> 大 |                 |                                                                                             | 有                               | щ.       |              |
| 6         |        |            | 120   | 石・擬石         |                 |                                                                                             | 無                               | <b></b>  |              |
| 7         |        |            | 130   | タイル          |                 |                                                                                             |                                 | <b>#</b> |              |
| 8         |        |            | 140   | 木工           |                 |                                                                                             | 無                               | 無        |              |
| 9         |        |            | 160   | 金属           |                 |                                                                                             | 無                               | 無        |              |
| 10        |        |            | 170   | 左官           |                 |                                                                                             | 無                               | 無        |              |
| 11        |        |            | 180   | 木製建具         |                 |                                                                                             | 無                               | 無        |              |
| 12        |        |            | 190   | 金属製建具        | 1               | 別に沈製建具工事                                                                                    | 無                               | 無        |              |
| 13        |        |            |       |              | 2               | 綱製建具工事                                                                                      | 無                               | 無        |              |
| 14        |        |            |       |              | 3               | 綱製軽量建具工事                                                                                    | 無                               | 無        |              |
| 15        |        |            | 210   | 硝子           |                 |                                                                                             | 無                               | 無        |              |
| 16        |        |            | 220   | 塗装           |                 |                                                                                             | 無                               | 無        |              |
| 17        |        |            | 230   | 内装           |                 |                                                                                             | 無                               | 無        |              |
| 18        |        |            | 250   | 染隹           |                 |                                                                                             | 無                               | 無        |              |
| 19        |        |            |       |              |                 |                                                                                             |                                 |          | •            |
| F1:マスター参照 |        |            |       |              |                 |                                                                                             |                                 | LC       | )<br>GIN:管理者 |

以上で終了です。

他に不明な点がございましたら、弊社窓口までお問合せ下さい。